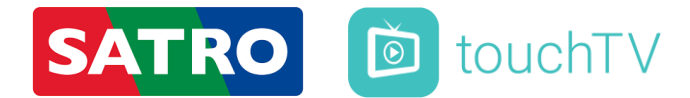

## Služba – touchTV k digitálnej televízii SATROdigital

## Reset zaregistrovaných zariadení cez Zákaznícku zónu:

v hlavnom MENU Zákazníckej zóny (umiestnené na ľavej strane) kliknete
 na Prehľad

👉 kliknete na zelené tlačidlo Reset touchTV

Ina obrazovke sa Vám následne zobrazí oznam "Chcete vykonať vymazanie Vašich registrovaných zariadení? Budú vymazané všetky doteraz registrované zariadenia", ktorý potvrdíte tlačidlom OK

*c* v tomto momente budú všetky zaregistrované zariadenia zresetované, resp. odstránené a bude potrebné ich znovu aktivovať prostredníctvom zadania HESLA

## Získanie HESLA zo Zákazníckej zóny:

 físmena a číslice uvedené v zátvorke za mriežkou (#XXXXXXXX)
 predstavujú

 Vaše HESLO k službe – touchTV k digitálnej televízii SATROdigital